## How to Assign Segment Filter to a report

Follow the steps below on how to assign a segment filter to a report.

- 1. Open the Report Settings screen. See How to open Report Settings screen.
- 2. In the Segment filter field click on dropdown button.

| Report Settings           | ^                    | × |
|---------------------------|----------------------|---|
| Print Close               |                      |   |
| Details                   |                      |   |
| As of Date:               | 02/29/2016           |   |
| Segment Filter            |                      | ~ |
| Suppress Zero:            | Segment Filter Group |   |
| Include Audit Adjustment: | 1000 and 2000        |   |
|                           | Both                 |   |
|                           | 2000                 |   |
| 🕐 🗘 🖓 Ready               | 1000                 |   |
| 5.00 Right:               | SFG 2000             |   |
|                           | SFG 1000             |   |

3. Select a Segment Filter for the report.

| Report Settings |            | ^ X |
|-----------------|------------|-----|
| Print Close     |            |     |
| Details         |            |     |
| As of Date:     | 02/29/2016 |     |
| Segment Filter  | 1000       | ~   |

4. When printing this report, the entire report will be filtered by Location 1000 as configured.

| Segment Filter Group - 1000       |                               |              |      | ~ □ ×          |
|-----------------------------------|-------------------------------|--------------|------|----------------|
| New Save Search Delete Undo Close |                               |              |      |                |
| Details                           |                               |              |      |                |
| Group Name: 1000                  |                               |              |      |                |
| Quick Filter                      | 🗙 Remove 🔡 Layout 🔍 Filter Re | cords (F3)   |      |                |
| Type: Location ~ + Apply          | Segment                       | Segment Code | Join | Display to Hea |
| Filter: × Q                       | Location                      | 1000         | Or   |                |
| Segment Code                      |                               |              |      |                |
| 1000                              |                               |              |      |                |
| 2000                              |                               |              |      |                |

Note that Segment Filter assigned here will override that of the column segment filter setup.

Example 1: Column Designer segment filter setup is the same as that of Report segment filter setup

- Column A has Location 1000 setup.
- Print report with Location 1000 setup.
- Result: Amounts are computed for Location A

Example 2: Column Designer segment filter setup is the not the same as that of Report segment filter setup

- Column A has Location 1000 setup.
- Print report with Location 2000 setup.
- Result: Since Column A is configured to filter Location A, then amount will be 0.00 since it is computed for Location B

Example 3: Column Designer segment filter setup is part of the Report segment filter setup

- Column A has Location 1000 setup.
- Print report with Location 1000 and 2000 setup.

• Result: Amounts are computed for Location A